# Documentation Utilisateur

Rédigée par L'équipe VirtualLaunch

# HISTORIQUE DES RÉVISIONS

| Date       | Version | Description                                 | Auteur                         | Relecteur |
|------------|---------|---------------------------------------------|--------------------------------|-----------|
| 06/01/2023 | 1.0     | Création de la<br>documentation Utilisateur | Aksel GRELET<br>Benoît PREVOST | Équipe    |
| 23/01/2023 | 1.1     | Modification / correction                   | Aksel GRELET<br>Matéo MIOSSEC  | Équipe    |
|            |         |                                             |                                |           |

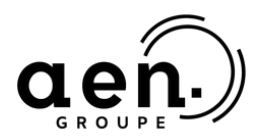

#### intech

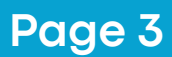

## TABLES DES MATIÈRES

| CONNEXION             | 4  |
|-----------------------|----|
| PAGE D'ACCUEIL        | 5  |
| CRÉATION DE LA VM     | 6  |
| LANCEMENT DE LA VM    | 8  |
| INFORMATIONS DE LA VM | 9  |
| CONNEXION AU VPN      | 10 |

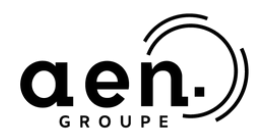

intech

## CONNEXION

Une fois l'url du projet entrée, vous allez arriver sur cette page.

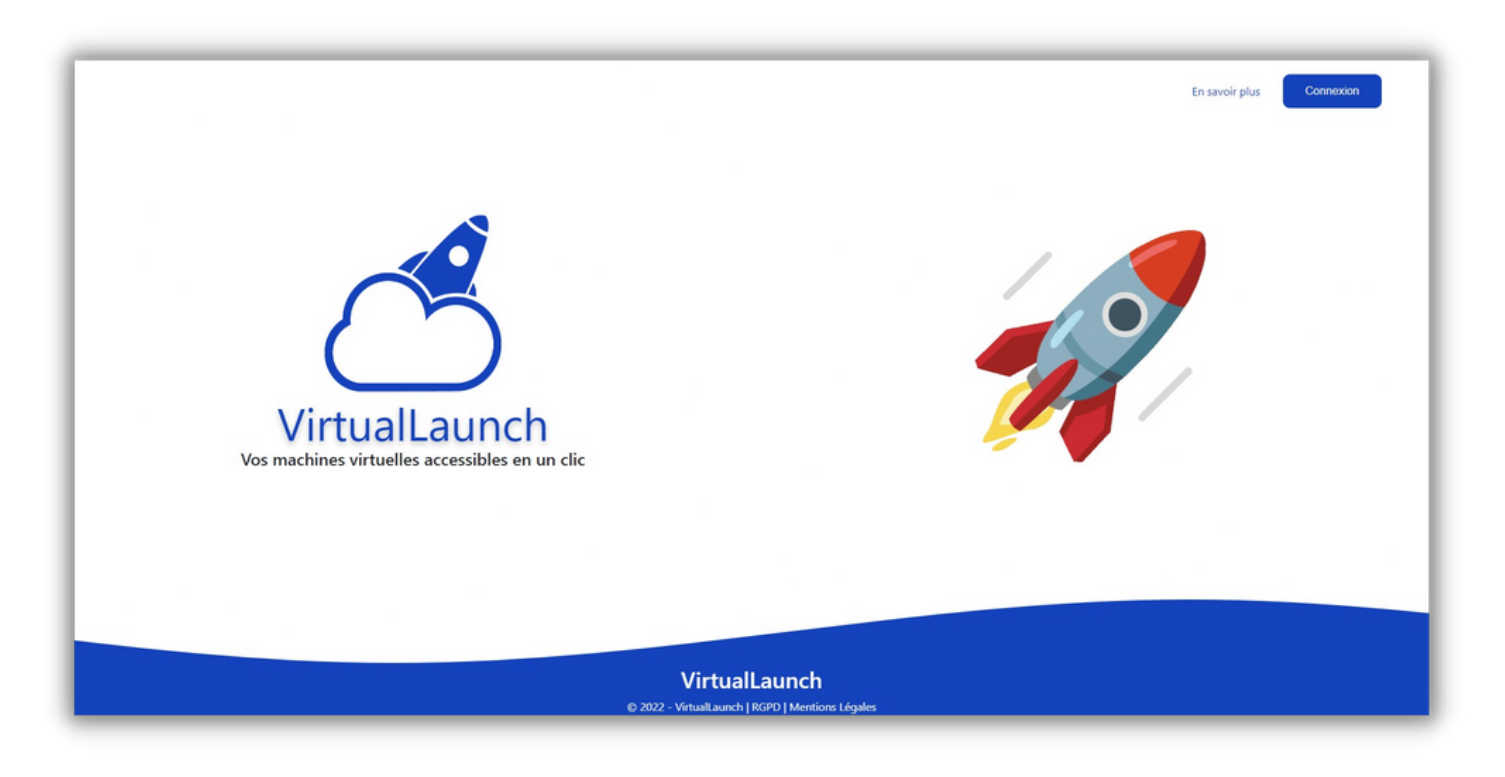

En cliquant sur le bouton <u>Connexon</u>, une fenêtre va s'afficher afin de pouvoir rentrer ses identifiants sous la forme de première-lettre-du-prénom.nom-de-famille.

|                 | Connexion    |
|-----------------|--------------|
|                 | Identifiant  |
| Ex: c.phillipot |              |
|                 | Mot de passe |
| Mot de passe    |              |
| _               |              |
|                 | Login        |

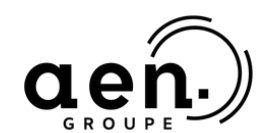

#### intech

## PAGE D'ACCUEIL

Une fois que vous êtes connecté, vous serez redirigé vers la page d'accueil des étudiants, qui présente plusieurs sections.

En haut à droite de cette page, vous verrez deux boutons : l'un vous permettant de vous déconnecter et l'autre de télécharger cette documentation.

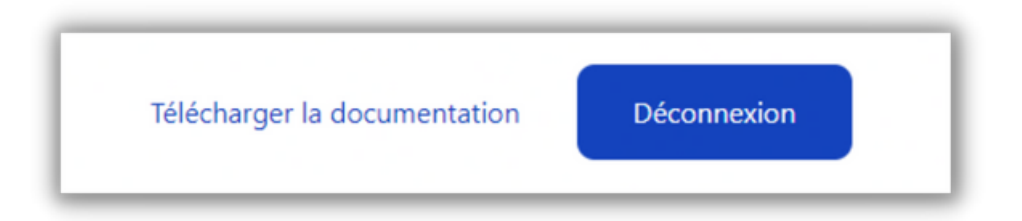

Vous trouverez également les machines virtuelles créées par l'étudiant sur cette page. Il y a une première case pour ajouter une machine virtuelle et une vignette pour chaque machine virtuelle existante, en fonction du système d'exploitation de la machine virtuelle. Par exemple, nous avons des vignettes pour Ubuntu, Debian, Windows 10 et Fedora.

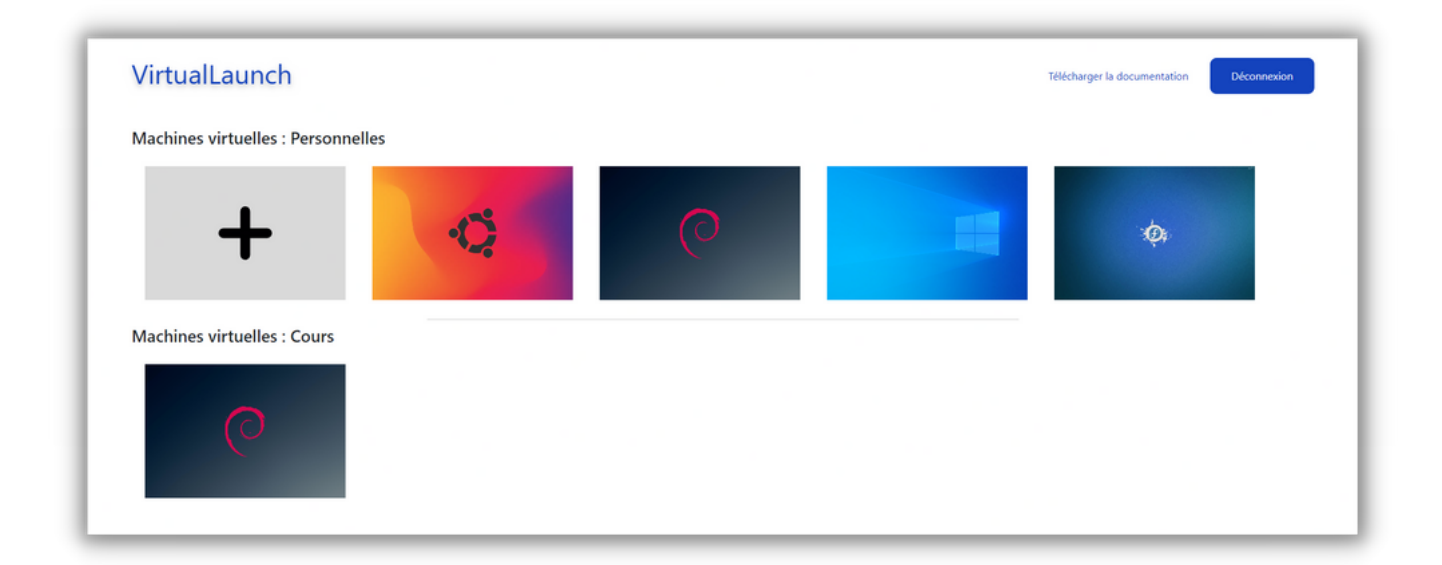

Enfin, vous pouvez voir sur l'image ci-dessus qu'il y a une catégorie intitulée "Machines virtuelles : Cours". Cette section regroupe toutes les machines virtuelles créées par les encadrants pour la réalisation de travaux pratiques.

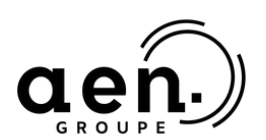

## intech

#### Page 6

## **CRÉATION D'UNE VM**

Afin de créer sa propre machine virtuelle, cliquez sur la vignette avec le "+". Un formulaire s'ouvrira, vous permettant de personnaliser la machine virtuelle selon plusieurs options.

Vous devrez donner un nom à votre machine virtuelle, qui doit respecter certaines règles de nommage. Par exemple, certains caractères ne sont pas autorisés, et plusieurs machines ne peuvent pas avoir le même nom.

Vous devrez également choisir le système d'exploitation pour votre machine parmi ceux proposés dans la liste.

Ensuite, vous pourrez sélectionner le nombre de cœurs et la quantité de mémoire vive que vous souhaitez pour votre machine.

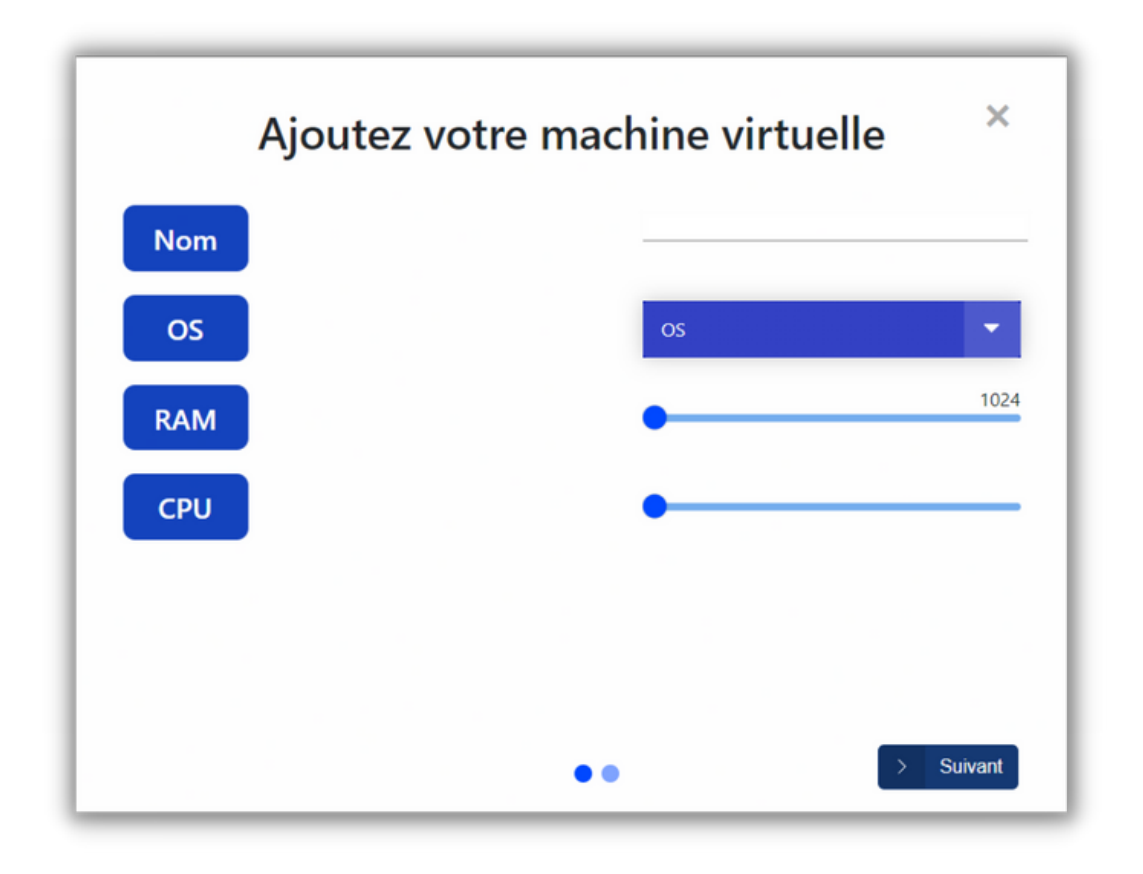

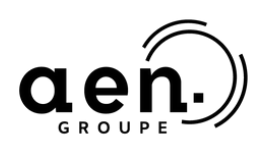

#### intech

Après avoir cliqué sur le bouton "Suivant", vous aurez la possibilité de choisir les outils que vous souhaitez avoir sur votre machine parmi ceux proposés dans la liste.

| Ajoutez votre machine virtuelle × |  |
|-----------------------------------|--|
| Choisissez les outils             |  |
| Apache                            |  |
| рнр                               |  |
| Wireshark                         |  |
| Nmap                              |  |
| FileZilla                         |  |
| Net Tools                         |  |
| OpenVPN                           |  |
| Précedent + Créer                 |  |

Pour finaliser la création de votre machine virtuelle, il vous suffira de cliquer sur le bouton "Créer". ATTENTION la page doit rester ouverte lors de l'installation, cela peut prendre plusieurs minutes en fonction des applications installées.

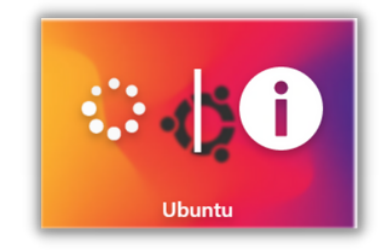

Lorsque l'installation sera terminée, une pop-up s'affichera pour vous le signaler.

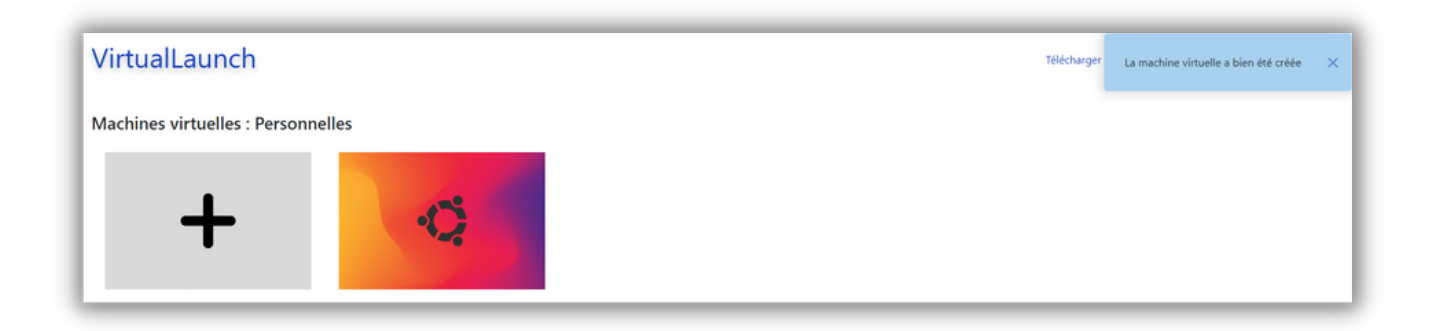

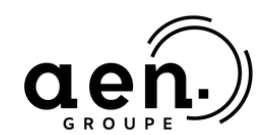

## intech

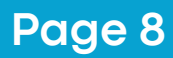

## LANCEMENT DE LA VM

Pour lancer la machine virtuelle, il faudra passer votre curseur sur l'une des machines, vous aurez un bouton pour la démarrer, et un bouton pour accéder aux informations.

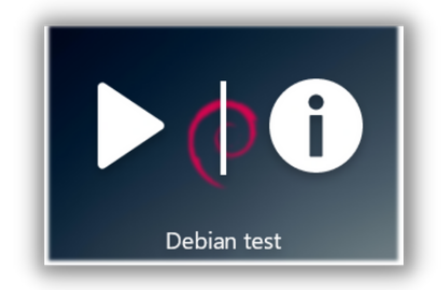

Lorsque vous cliquerez sur le bouton "Start", une fenêtre s'ouvrira avec l'interface de connexion de la machine. Il faudra se connecter avec les identifiants dans la <u>page d'information</u>.

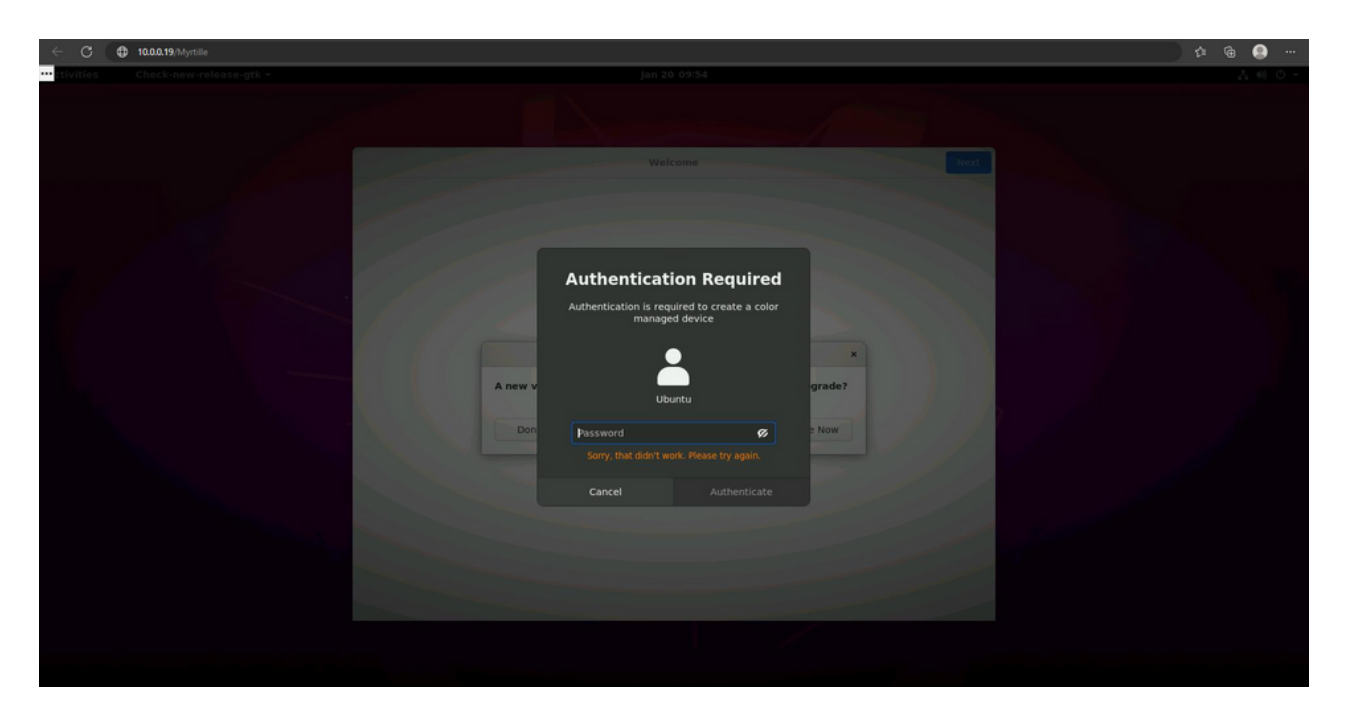

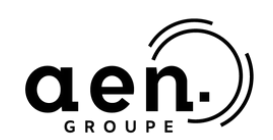

#### intech

## **INFORMATIONS DE LA VM**

Pour afficher les informations d'une machine virtuelle, il faudra passer votre curseur sur l'une des machines, vous aurez un bouton pour la démarrer et un bouton pour accéder aux informations. Nous devrons donc cliquer sur le "i".

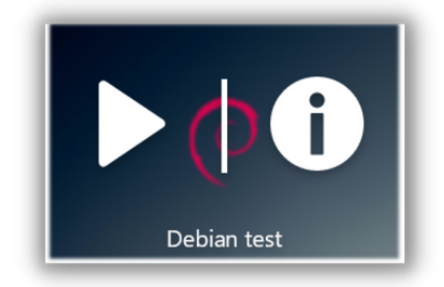

Une fois que vous avez cliqué sur une vignette de machine virtuelle, une fenêtre contextuelle s'ouvre avec diverses informations sur la machine, comme son nom, la durée de vie restante, les ressources de la machine (RAM, CPU) et les outils installés.

Il est également possible de supprimer la machine en utilisant le bouton "Supprimer" dans cette fenêtre contextuelle.

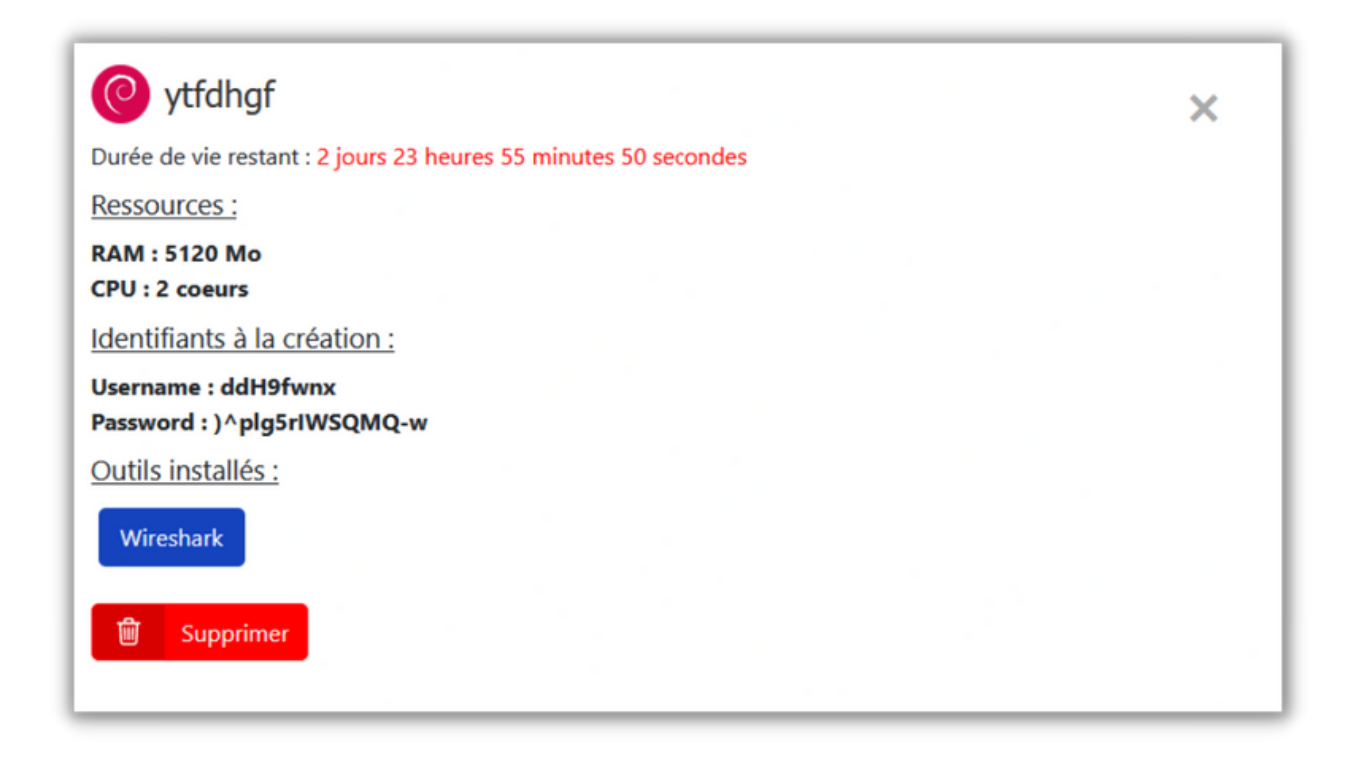

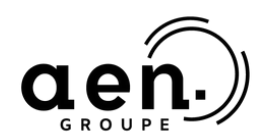

#### intech

## **CONNEXION AU VPN**

Pour se connecter au site internet VirtualLaunch, il faudra se connecter à un VPN. Tout d'abord, il faudra télécharger le logiciel VPN SSL Stormshield Network depuis le site : <u>https://vpn.stormshield.eu/</u>

|              | STORMSHIELD                               | 💶 Français 🕶                                  |
|--------------|-------------------------------------------|-----------------------------------------------|
|              | Téléchargez le VPN SSL Clien<br>Bienvenue | ıt                                            |
|              | Choisissez votre langue :                 |                                               |
| STORMSHIEL D | Téléchargez                               | Mentions Légales - CGV - Données personnelles |

Une fois le logiciel téléchargé et installé. Il faudra démarrer le client VPN SSL et remplir les trois champs suivants :

- L'adresse du firewall à contacter
- L'identifiant de l'utilisateur
- Le mot de passe associé à l'utilisateur

| Stormshield       | Network SSL VPN Client X       |
|-------------------|--------------------------------|
| Firewall address: |                                |
| Username:         |                                |
| Password:         |                                |
|                   | Use multifactor authentication |
|                   |                                |
|                   | OK Cancel                      |

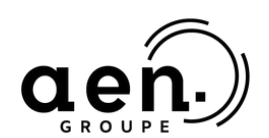

## intech

#### Page 11

|          | Déconnecté            |
|----------|-----------------------|
| <b>B</b> | En cours de connexion |
|          | Connecté              |

L'icône du client VPN Stormshield qui apparaît dans la zone de notification de la barre des tâches de Windows possède un code couleur qui correspond à son état :

- Rouge : le client est déconnecté
- Jaune : le client essaye d'établir une connexion
- Bleu : le client est connecté

Lorsque que vous serez connecté, des informations sur la connexion apparaîtront lorsque que le curseur de la souris est positionné sur l'icône.

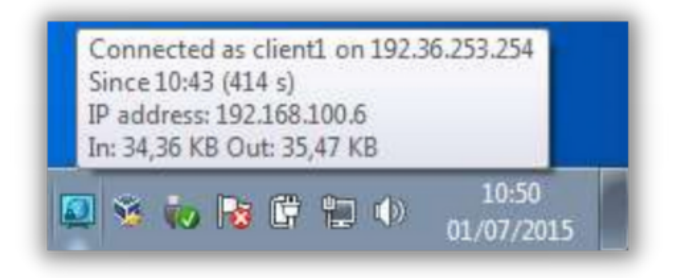

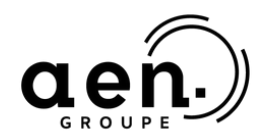

#### intech